## Extreme (Enterasys) IdentiFi

Modified on: Tue, 18 Nov, 2014 at 8:33 AM

**IMPORTANT NOTICE**: Your controller must be running 09.15 software or above for the integration to work correctly.

Open a web browser and log in to your Extreme IdentiFi controller.

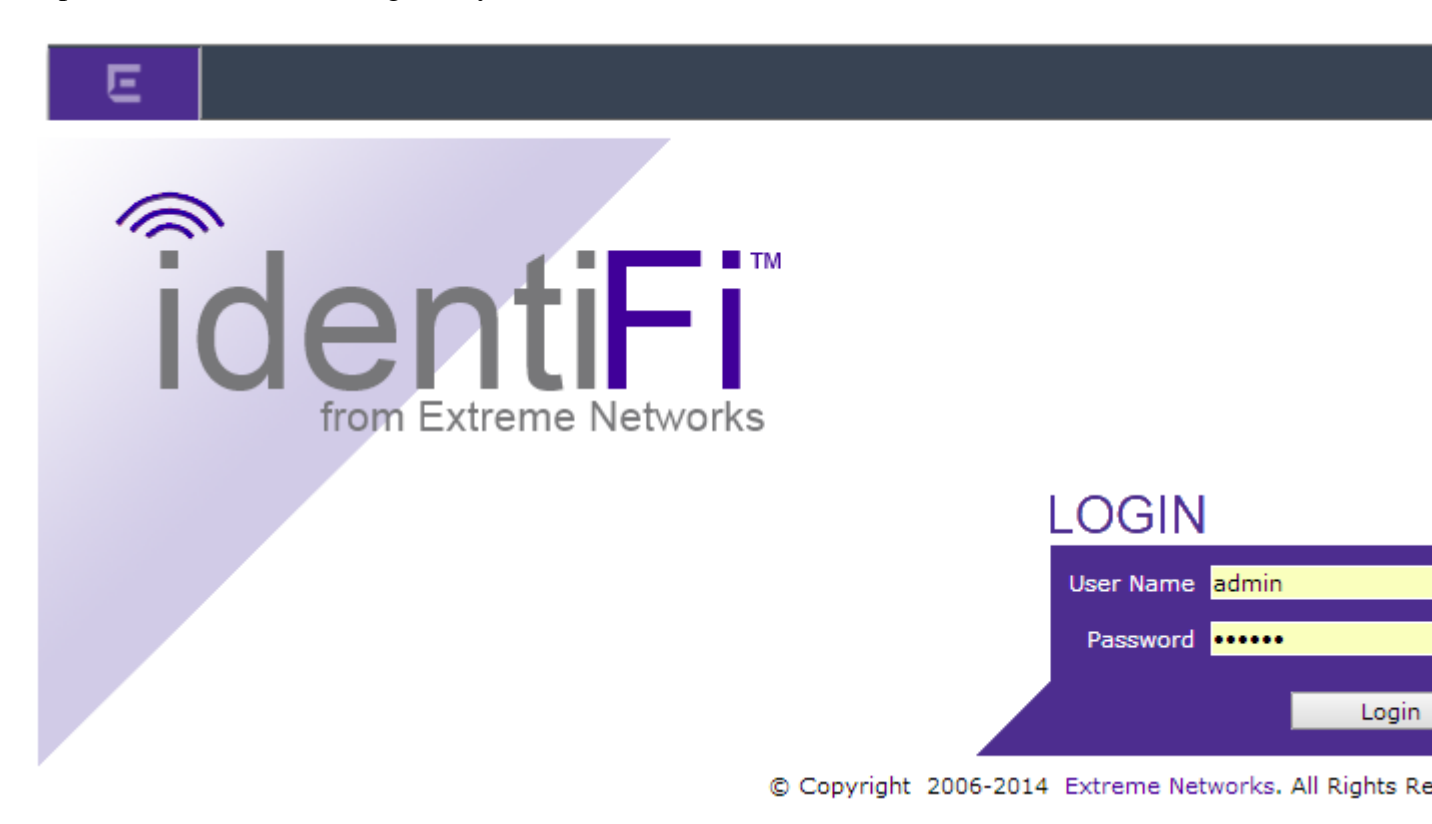

Click on "VNS" on the top menu and then "New..." "START VNS WIZARD" on the left menu and follow the instructions below:

Name: Guest

Category: Captive Portal

## **VNS Creation Wizard**

This wizard enables you to quickly configure a Virtual Network Segment of a specific type by requiring the essential settings only. Other mandatory fields will be completed according to best practice standards.

Please begin by entering the name for the new VNS and select the Category.

| Name:     | Guest            |  |
|-----------|------------------|--|
| Category: | Captive Portal 🔻 |  |
| category  | capare rotar     |  |

Click **Next** to continue

- Enabled: Ticked
- **SSID**: Guest WiFi (or whatever you like)
- Authentication Mode: Firewall Friendly External Captive Portal
- Mode: Routed
- Gateway: 10.1.0.1
- Mask: 255.255.255.0
- VLAN ID: 50 (choose another if you already use VLAN 50) and ensure Untagged is ticked
- Redirection URL: \*insert access\_url here\*
- Enable Authentication: Ticked
- Enable DHCP: Ticked

## **Basic Settings**

Guest, Captive Portal

| 1 | ſ                      |                                                                                                    |
|---|------------------------|----------------------------------------------------------------------------------------------------|
|   | Enabled:               |                                                                                                    |
|   | Name:                  | Guest                                                                                                    |
|   | Category:              | Captive Portal                                                                                                    |
|   | SSID:                  | Guest WiFi                                                                                                    |
|   | Authentication Mode:   | Firewall Friendly External Captive Portal                                                                                                    |
|   | Mode:                  | Routed <b>v</b>                                                                                                    |
|   | Gateway:               | 10.1.0.1                                                                                                    |
|   | Mask:                  | 255.255.255.0                                                                                                    |
|   | VLAN ID:               | 50 (1 - 4094)  Untagged  Tagged                                                                                                    |
|   | Redirection URL:       | http://www. Tinet/st                                                                                                    |
|   | Identity:              |                                                                                                    |
|   | Shared Secret:         |                                                                                                    |
|   | Enable Authentication: |                                                                                                    |
|   | Enable DHCP:           | Image: A start and a start and a start a start a st |
|   |                        |                                                                                                    |

Click Next to continue

- Radius Server: Add New Server
- Server Alias: guest1
- Hostname/IP: \*insert radius\_server here\*
- Shared Secret: \*insert radius\_secret here\*
- Roles: Tick both Authentication and Accounting

## Authentication

Guest, Captive Portal, Firewall Friendly External Captive Portal

| Radius Server: | Add New Server 🔻                                                                     |        |  |
|----------------|--------------------------------------------------------------------------------------|--------|--|
| Server Alias:  | guest1                                                                               |        |  |
| Hostname/IP:   | radinan (m. 1                                                                        |        |  |
| Shared Secret: | •••••                                                                                | Unmask |  |
| Roles:         | <ul> <li>Authentication</li> <li>MAC-based Authentica</li> <li>Accounting</li> </ul> | ation  |  |
|                |                                                                                      |        |  |

Click Next to continue

- **DHCP Option**: Local DHCP Server
- Address Range: 10.1.0.2 10.1.0.254
- Lease: default = 3600, max = 2592000
- **DNS Servers**: 8.8.8.8

## DHCP

Guest, Captive Portal, Firewall Friendly External Captive Portal

| Í |                                             |
|---|---------------------------------------------|
|   | DHCP Option: Local DHCP Server 🔻            |
|   | Address Range: From: 10.1.0.2               |
|   | To: 10.1.0.254                              |
|   | B'cast Address: 10.1.0.255                  |
|   | Lease (seconds): default: 3600 max: 2592000 |
|   | DNS Servers: 8.8.8.8                        |
|   | WINS:                                       |
| ι |                                             |

Click Next to continue

From the Filter ID drop down list, select **Non-Authenticated**.

Tick the **Enable** and then **Allow** box for each of the following:

- DNS (0.0.0/0:53, UDP)
- DHCP Server (0.0.0.0/0:67, UDP)

And tick the **Enable** and then **Deny** box for:

• (0.0.0/0)

## Filtering

64, Captive Portal, Firewall Friendly External Captive Portal

| Filter ID | Filter ID: Non-Authenticated |            |                                         |   |  |  |  |  |  |  |
|-----------|------------------------------|------------|-----------------------------------------|---|--|--|--|--|--|--|
| Enable    | Allow                        | Deny       | Filter Description                      |   |  |  |  |  |  |  |
|           | $\bigcirc$                   |            | R-Login (0.0.0/0:513, TCP)              |   |  |  |  |  |  |  |
|           | $\bigcirc$                   | $\bigcirc$ | R-Shell (0.0.0/0:514, TCP)              |   |  |  |  |  |  |  |
|           |                              | $\bigcirc$ | LPR (0.0.0/0:515, TCP)                  |   |  |  |  |  |  |  |
|           |                              | $\bigcirc$ | RIP (0.0.0/0:520, UDP)                  |   |  |  |  |  |  |  |
|           |                              | $\odot$    | SOCKS (0.0.0.0/0:1080, TCP AND UDP)     |   |  |  |  |  |  |  |
|           | $\bigcirc$                   | $\bigcirc$ | CITRIX ICA (0.0.0/0:1494, TCP)          |   |  |  |  |  |  |  |
|           |                              | $\bigcirc$ | RADIUS (0.0.0.0/0:1812, UDP)            |   |  |  |  |  |  |  |
|           | $\bigcirc$                   | $\bigcirc$ | RADIUS Accounting (0.0.0.0/0:1813, UDP) |   |  |  |  |  |  |  |
|           | $\bigcirc$                   | $\bigcirc$ | NFS (0.0.0/0:2049, UDP)                 |   |  |  |  |  |  |  |
|           | $\bigcirc$                   | $\odot$    | X11 - Range Start (0.0.0.0/0:6000, TCP) |   |  |  |  |  |  |  |
|           | $\bigcirc$                   | $\bigcirc$ | X11 - Range End (0.0.0.0/0:6063, TCP)   |   |  |  |  |  |  |  |
|           | ۲                            | $\bigcirc$ | DHCP Server (0.0.0.0/0:67, UDP)         |   |  |  |  |  |  |  |
|           | $\bigcirc$                   | $\odot$    | DHCP Client (0.0.0/0:68, UDP)           |   |  |  |  |  |  |  |
|           | $\bigcirc$                   | ۲          | (0.0.0/0)                               | Ŧ |  |  |  |  |  |  |

Click Next to continue

Set the Privacy to None

## Privacy

Guest, Captive Portal, Firewall Friendly External Captive Portal

```
WARNING: To use 11n, Privacy can only be "None" or WPA v.2 with AES only Encryption

None
Static Keys (WEP)
WPA - PSK
```

Click Next to continue

• **Select APs**: Select All radios including sites (unless you want to apply the guest access to a particular AP/site, in which case select what you need).

| Radio Assignment<br>Guest, Captive Portal, Firewall Friendly Exter                                                                                                    | nal Captive                                                  | Portal                                               |                                                                        |            |
|----------------------------------------------------------------------------------------------------|--------------------------------------------------------------|------------------------------------------------------|------------------------------------------------------------------------|------------|
| AP Default Settings<br>To add this VNS to the AP Default Settings<br>like to broadcast this VNS.<br>It Radio 1<br>Radio 2                                                                               | s Profile, ple                                               | ase select w                                         | hich radio(s) you would                                                | 4          |
| AP Selection<br>Use the drop down list on the left to select<br>(such as "All APs" or "radio 1". The list to<br>that if your VNS is set to Enabled, and an<br>assigned, the VNS will not be assigned to | t the groups<br>the right wil<br>AP radio or<br>the AP or si | of APs and s<br>I show the re<br>site has the<br>te. | sites that will serve the<br>esulting assignment. No<br>maximum 8 VNSs | VNS<br>ote |
| APs: All radios including sites                                                                                                    | ✓ a/n                                                        | ✓ b/g                                                | 0000135022795600                                                       |            |
| WARNING: To use 11n, WMM is required.                                                                                                    |                                                              |                                                      |                                                                        |            |
|                                                                                                    |                                                              |                                                      |                                                                        | Ψ.         |

Click Next to continue and then Finish to confirm.

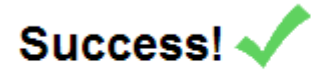

Your VNS has been created. Click close to navigate to its configuration. Click **Close** to exit the wizard.

Now, on the page you are returned to, under **Default Roles**, click the **Edit** button beside **GuestNonAuthPolicy** 

| - Default Roles    |                    |   |      |
|--------------------|--------------------|---|------|
| Non-Authenticated: | GuestNonAuthPolicy | ¥ | Edit |

Click on the **Policy Rules** tab and then click **Add** at the bottom. Leave all the boxes at their defaults but set the following:

- Layer 3,4 IP/subnet: User Defined = \*insert walled\_garden\_ip here\*
- Access Control: Allow

**Filter Rule Definition** 

| Direction — |             |                   |   |  |  |
|-------------|-------------|-------------------|---|--|--|
|             | In Filter:  | Destination(dest) | • |  |  |
|             | Out Filter: | Source(src)       | • |  |  |
|             |             |                   |   |  |  |

| - Classification  |                                     |                |  |  |  |  |  |
|-------------------|-------------------------------------|----------------|--|--|--|--|--|
| Layer 2           |                                     |                |  |  |  |  |  |
| Ethertype:        | Internet Protocol, Version 4 (IPv4) | 0x0800         |  |  |  |  |  |
| Mac Address:      | ess: Any Mac 🔍 00:00:00:00:00/0     |                |  |  |  |  |  |
| Priority:         | Any Priority 🔻                      |                |  |  |  |  |  |
| Layer 3,4         |                                     |                |  |  |  |  |  |
| IP/subnet:        | User Defined                        | 79.125.106.181 |  |  |  |  |  |
| Port:             | Any Port                            | 0              |  |  |  |  |  |
| Protocol:         | Any Protocol                        | 0              |  |  |  |  |  |
| ToS/DSCP:         | 0x (DSCP:) Select Mask: 0xF         | F▼             |  |  |  |  |  |
| Application       |                                     |                |  |  |  |  |  |
| Application:      | none                                | T              |  |  |  |  |  |
|                   |                                     |                |  |  |  |  |  |
| - Action          |                                     |                |  |  |  |  |  |
| Access Control:   | Allow                               | •              |  |  |  |  |  |
| Class of Service: | None                                | <b>'</b>       |  |  |  |  |  |
|                   |                                     |                |  |  |  |  |  |
|                   | OK Cancel                           |                |  |  |  |  |  |

Click **OK** to Save and then click on **Add** again to add another Rule. This time, set the following:

- Layer 3,4 IP/subnet: User Defined = \*insert walled\_garden2\_ip here\*
- Access Control: Allow

Click **OK** to Save and then click on **Add** again to add another Rule. This time, set the following:

- Layer 2 Ethertype: Address Resolution Protocol (ARP)
- Access Control: Allow

|?||×|

Important: You need to select each the bottom three entries you just added and click the **Top** button to move them to the top of the list.

### Next, under Global on the left, choose Authentication.

| E                                                   | Home               | Logs | Reports     | Controll    | er Af    | v    | 'NS    | Radar |         |         |        |       |
|-----------------------------------------------------|--------------------|------|-------------|-------------|----------|------|--------|-------|---------|---------|--------|-------|
| New                                                 |                    |      |             | ADIUS Serve | ers      |      |        |       | RFC 358 | 80 (ACC | ESS-AC | CEPT) |
| Global<br>Authentication<br>DAS                     | n                  |      | Strict Mode |             |          |      |        |       |         |         |        |       |
| Wireless Qo5                                        |                    |      | Ser         | ver         | Default  | Re   | etries | Tim   | eouts   | P       | orts   | Pr    |
| Bandwidth Cor<br>Default Role                       | ntrol              |      | Alias - Ho  | stname/IP   | Protocol | Auth | Acct   | Auth  | Acct    | Auth    | Acct   | Auth  |
| Egress Filterin<br>NAC Integratio<br>Client Autolog | g Mode<br>on<br>in |      | guest1 rus  |             | t PAP    | 3    | 3      | 5     | 5       | 1812    | 1813   | 1     |

Click on **guest1** and change the following:

• **Default Protocol**: PAP

| DIUS Settings                |              | ?      |
|------------------------------|--------------|--------|
| Samuel Alian                 |              |        |
| Server Allas:                | guest1       |        |
| Hostname/IP:                 | reasivenes.  |        |
| Shared Secret:               | •••••        | Unmask |
| Default Protocol:            | PAP T        |        |
| A                            |              |        |
| Prievitor                    |              |        |
| Priority:                    |              |        |
| Total Number of Tries:       | 3            |        |
| RADIUS Request Timeout:      | 5 (seconds)  |        |
| Port:                        | 1812         |        |
|                              |              |        |
| Accounting                   |              |        |
| Priority:                    | 1            |        |
| Total Number of Tries:       | 3            |        |
| RADIUS Request Timeout:      | 5 (seconds)  |        |
| Interim Accounting Interval: | 30 (minutes) |        |
| Port:                        | 1813         |        |
|                              |              |        |
| -                            |              |        |
| Save                         | Cancel       |        |

Click on Save to continue

Next, click on WLAN Services on the left and then click on GuestWLAN

Edit WLAN Service

| WLAN: GuestWLAN                                                |                                                                                                    |      |   |                             |             |     |  |  |  |  |
|----------------------------------------------------------------|----------------------------------------------------------------------------------------------------|------|---|-----------------------------|-------------|-----|--|--|--|--|
| WLAN Ser                                                       | vices                                                                                                    |      |   | Privacy                     | Auth & Acct | Qo5 |  |  |  |  |
| Authentication<br>Mode: Firewal<br>Enable MAC<br>RADIUS Server | Authentication This type of authentication requires the user to be on a bridged at controller or routed topology.         Mode:       Firewall Friendly External ▼         Configure         Enable MAC-based authentication         RADIUS Servers |      |   |                             |             |     |  |  |  |  |
| Server<br>guest1                                               | Auth                                                                                                    | Acct | * | New<br>Move Up<br>Move Down |             |     |  |  |  |  |

[?||X]

Under the Auth & Acct tab click on Configure... and then set the following:

- **EWC IP & Port**: Ticked
- Associated BSSID: Ticked
- Station's MAC address: Ticked
- Use HTTPS for User Connections: Unticked
- Send Successful Login To: custom specific URL: \*insert redirect\_url here\*

#### Configure

| ? | × |
|---|---|
|   |   |

| Redirect to External | Captive Portal                                                                                                    |
|----------------------|----------------------------------------------------------------------------------------------------|
| Identity:            |                                                                                                    |
| Shared Secret:       |                                                                                                    |
|                      | Shared secret should be between 16 - 255 characters                                                                                       |
| Redirection URL:     | http://venuentii. //                                                                                                    |
|                      | Note: token= <integer_val>&amp;dest=<original_target_url><br/>will be APPENDED to the redirection URL</original_target_url></integer_val> |
|                      | ✓ EWC IP & port                                                                                                    |
|                      | Replace EWC IP with EWC FQDN:                                                                                                    |
|                      | AP name & serial number                                                                                                    |
|                      | Associated BSSID                                                                                                    |
|                      | VNS Name                                                                                                    |
|                      | Station's MAC address                                                                                                    |
|                      | Currently assigned role                                                                                                    |
|                      | Containment VLAN (if any) of assigned role                                                                                                |
|                      | Timestamp                                                                                                    |
|                      | Signature                                                                                                    |
| Redirect From Exterr | nal Captive Portal                                                                                                    |
| Use HTT              | PS for User Connections:                                                                                                    |
| 5                    | end Successful Login To: custom specific URL                                                                                              |
|                      | * http://www.com/com/com/com/com/com/com/com/com/com/                                                                                     |
|                      |                                                                                                    |
|                      | View Sample Close Cancel                                                                                                    |

### Click on Close to save

Next, click on the **guest1** under Server and choose the **Configure** button just to the right. Set the following:

• Auth type: PAP

| RADIUS Parameters |                                                    |                                                           |                                   |                         |           |   |
|-------------------|----------------------------------------------------|-----------------------------------------------------------|-----------------------------------|-------------------------|-----------|---|
|                   |                                                    | RAD                                                       | IUS P<br>Server                   | aramete                 | rs        |   |
|                   | Port                                               | Timeout                                                   | NAS IP                            | NAS Identifier          | Auth Type |   |
| Auth              | 1812                                               | 5                                                         | VNS IP                            | VNS NAME                | PAP       | - |
| Acct              | 1813                                               | 5                                                         | VNS IP                            | VNS NAME                | -         | - |
| NAS<br>N          | S IP Addre<br>AS identif<br>Auth. ty<br>AS port ty | iss: 🗹 Use<br>ier: 🕑 Use<br>pe: PAP<br>pe: <i>Wireles</i> | VNS IP add<br>VNS name<br>s Other | ress or use:<br>or use: |           |   |
|                   |                                                    |                                                           | ОК                                | Cancel                  |           |   |

Click on **OK** to save

Finally, click on **Network** on the left and then **Topologies**. Click on the **GuestTopology** entry and then choose the **Exception Filters** tab.

Click on the **Add** button. Enter the following:

- **IP/subnet:port**: 10.1.0.1/32:80
- Protocol TCP
- In Filter: Destination (dest)

# Topology: GuestTopology

| 0              | Seneral      |             | Multicast Filters                         | Exception Filters          |
|----------------|--------------|-------------|-------------------------------------------|----------------------------|
|                |              |             |                                           |                            |
| Rule           | In           | Allow       | IP : Port                                 | Protocol                   |
| U              | dest 🔻       |             | 10.1.0.1/32:80 (HTTP)                     | тср 🔦                      |
| I              | dest 🔻       |             | 192.168.2.1/32:60606                      | TCP                        |
| I              | dest 🔻       |             | 0.0.0.0/0:50200                           | TCP                        |
| I              | dest 🔻       | 4           | 192.168.2.1/32:32768-65535                | TCP                        |
| I              | dest 🔻       | 1           | 192.168.2.1/32:32768-65535                | UDP                        |
| I              | dest 🔻       | 1           | 192.168.2.1/32:67 (DHCP Server)           | UDP                        |
| I              | dest 🔻       | 4           | 255.255.255.255/32:67 (DHCP Server)       | UDP                        |
| I              | dest 🔻       | 4           | 192.168.2.1/32                            | ICMP                       |
| Ι              | dest 🔻       |             | 0.0.0.0/0                                 | N/A                        |
| I:             | internal (re | ad-only),   | U: user defined, D: default. Rules with A | llow unchecked are denied. |
| Up Down        |              | <u>/n</u> ( |                                           | ]                          |
| Add            | Dele         | te          | <b>IP/subnet:port:</b> 10.1.0.1/32:80     |                            |
| Add Predefined |              |             | Protocol: TCP                             | •                          |
|                |              |             | In Filter: Destination(dest)              | ▼                          |
|                |              | Į           | ок с                                      | ancel                      |
| New            | D            | elete       |                                           | Save                       |

Click **OK** to save.